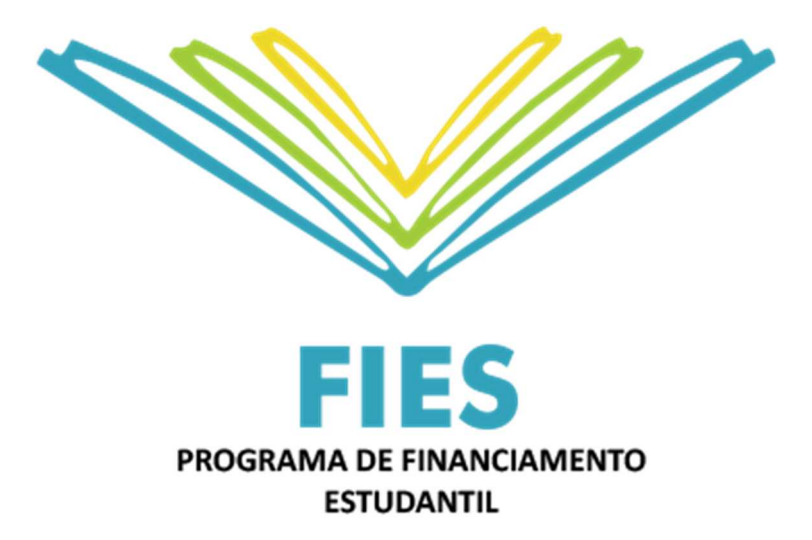

# **RENEGOCIAÇÃO 2022**

Versão 1

01/09/2022

# SUMÁRIO

| Sum  | ário                                                                 | 1  |
|------|----------------------------------------------------------------------|----|
| 1    | RENEGOCIAÇÃO 2022                                                    | 2  |
| 2    | ACESSO ESTUDANTE                                                     | 4  |
| 3    | SIMULAÇÃO                                                            | 6  |
| Opç  | ão para Liquidação                                                   | 7  |
| Opç  | ão para pagamento em até 150 meses com desconto de 100% dos encargos | 9  |
| 4    | ADESÃO                                                               | 11 |
| Fiad | or para pagamento em até 150 meses com desconto de 100% dos encargos | 12 |
| 5    | FINALIZAÇÃO DA ADESÃO                                                | 16 |
| 6    | DOCUMENTOS PARA UPLOAD – ESTUDANTE COM FIADOR                        | 18 |

Versão 1

Atualizações da versão:

Inclusão dos procedimentos para a adesão.

## 1 RENEGOCIAÇÃO 2022

A simulação da renegociação e a opção para adesão à Renegociação 2022 estão disponíveis em **dias úteis, no horário das 09h às 19h**.

A adesão estará liberada **de 01 de setembro de 2022 a 31 de dezembro de 2022**, conforme Resolução CG-FIES 51/2022.

# CONDIÇÕES PARA RENEGOCIAÇÃO

- Para estar apto à renegociação o estudante deve atender, obrigatoriamente, os seguintes requisitos:
  - ter contratado o FIES até 31/12/2017;
  - estar com o contrato na fase de amortização em 30/12/2021.
- Os tomadores dos contratos FIES com mais de 90 e até 360 dias de atraso no dia 30/12/2021, terão seguintes condições disponíveis:
- Liquidação do contrato, com pagamento à vista, com desconto da totalidade dos encargos e de 12% do valor principal financiado;
- **Parcelamento** do contrato em até 150 prestações mensais e sucessivas com redução de 100% de encargos e parcela mínima de R\$ 200,00.
- Para os contratos FIES com mais de 360 dias de atraso em 30/12/2021 serão disponibilizadas as seguintes condições:
- Para os estudantes cadastrados no Cadastro Único em 30/12/2021 ou que tenham sido beneficiários do Auxílio Emergencial 2021, será concedido desconto de 92% do valor consolidado da dívida, inclusive do valor principal, para pagamento do saldo com desconto à vista ou parcelado em até 15 prestações mensais e sucessivas corrigidas pela taxa SELIC, com parcela mínima de R\$ 200,00.
- Para os estudantes cadastrados no Cadastro Único em 30/12/2021 ou que tenham sido beneficiários do Auxílio Emergencial 2021, cuja data da última prestação prevista esteja em atraso superior a 5 anos será concedido desconto de 99% do valor consolidado da dívida, inclusive do valor principal, para pagamento do saldo com desconto à vista ou parcelado em até 15 prestações mensais e sucessivas corrigidas pela taxa SELIC, com parcela mínima de R\$ 200,00.
- Demais estudantes terão desconto de 77% do valor consolidado da dívida, inclusive do valor principal, para pagamento do saldo com desconto à vista ou parcelado em até 15 prestações mensais e sucessivas corrigidas pela taxa SELIC, com parcela mínima de R\$ 200,00.
- Os estudantes com contratos inadimplentes há mais de 360 dias em 30/12/2021 que não optarem pela quitação com pagamento com desconto à vista, poderão renegociar a dívida parcelando em até 150 prestações mensais e sucessivas com redução de 100% de encargos e parcela mínima de R\$ 200,00.

Para os estudantes com "0" (Zero) dia de atraso com o FIES e na fase de amortização em 30/12/2021

- Desconto de 12% do valor consolidado da dívida, inclusive principal, para pagamento à vista.
- Para estudante com fiador, que optar pelo parcelamento em até 150 prestações, será necessário realizar no <u>http://sifesweb.caixa.gov.br</u> o upload dos documentos antes do aceite no sistema.
- A adesão à renegociação é condicionada à quitação do boleto gerado no momento do aceite do termo de renegociação – parcela única ou primeira parcela.
- A data de vencimento dos boletos gerados na Renegociação 2022, inclusive o boleto de entrada, coincidirá com o vencimento de parcelas do contrato original.
- O não pagamento de 3 prestações sucessivas ou 5 alternadas implica no cancelamento da adesão às condições ofertadas.

# 2 ACESSO ESTUDANTE

O acesso ao SIFES é realizado por meio do endereço: <u>http://sifesweb.caixa.gov.br</u>, e deve ser realizado por meio dos sistemas operacionais e browsers abaixo:

#### Windows:

• Versão 7 SP1 e superiores

#### **Browser:**

- Internet Explorer 11;
- Microsoft Edge;
- Firefox 27 e superiores;
- Google Chrome 38 e superiores.

# CADASTRAMENTO DE USUÁRIO

Os estudantes que tiverem cadastro no *login.caixa* para acesso a outros sistemas não precisam efetuar novo cadastro.

Clique em "Cadastre-se".

|                     | Login Cultu                               |
|---------------------|-------------------------------------------|
| Informe<br>continue | seu CPF e clique em "Próximo" para<br>ar: |
| 🚨 CPF               |                                           |
|                     | Próximo                                   |
|                     | É novo por aqui? <u>Cadastre-se</u>       |
|                     | Preciso de ajuda                          |

Nas telas seguintes preencha o CPF, nome completo, data de nascimento, e-mail e senha, que deve ser numérica, com 6 posições.

Após preencher as informações, clique em "**Não sou um robô**", selecione as imagens solicitadas, clique em "**Verificar**" e, em seguida, "**Cadastre-se**"

Será enviada mensagem com link para verificação do endereço de e-mail informado.

O Hotmail tem uma funcionalidade de "Visualização de Links" que invalida o link antes mesmo do usuário clicar. Caso utilize um e-mail de domínio @hotmail.com, @live.com ou @outlook.com, desabilite essa opção em Opções > Layout > Visualizações de Links:

| Criain do Cobor                                                |  |
|----------------------------------------------------------------|--|
| Coppose<br>Security and an an an an an an an an an an an an an |  |

Verifique o e-mail com o link na caixa de entrada, spam ou lixo eletrônico.

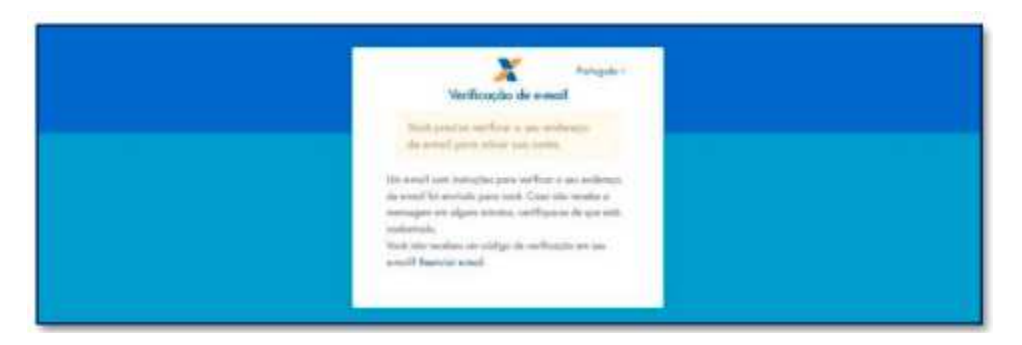

Ao receber a mensagem, clique no link para validar seu e-mail.

Alguém criou uma conta Login Caixa com este endereço de e-mail. Se foi você, clique no link abaixo para verificar o seu endereço de email https://login.caixa.gov.br/auth/realms/internet/login-actions/email-verification? code=BfHD9RajD8Vp4MS4oJJVUImbbli/Or6iD\_CTvxt0b61.75edd42a.dfbf-433e-a8bd-8c3429d12b40&key=7EQFu7haha

Este link irá expirar dentro de 15 minutos.

Se não foi você que criou esta conta, basta ignorar esta mensagem.

Após acessar o <u>www.sifesweb.caixa.gov.br</u>, o estudante deverá selecionar o menu "**Contrato FIES**" > "Renegociação 2022".

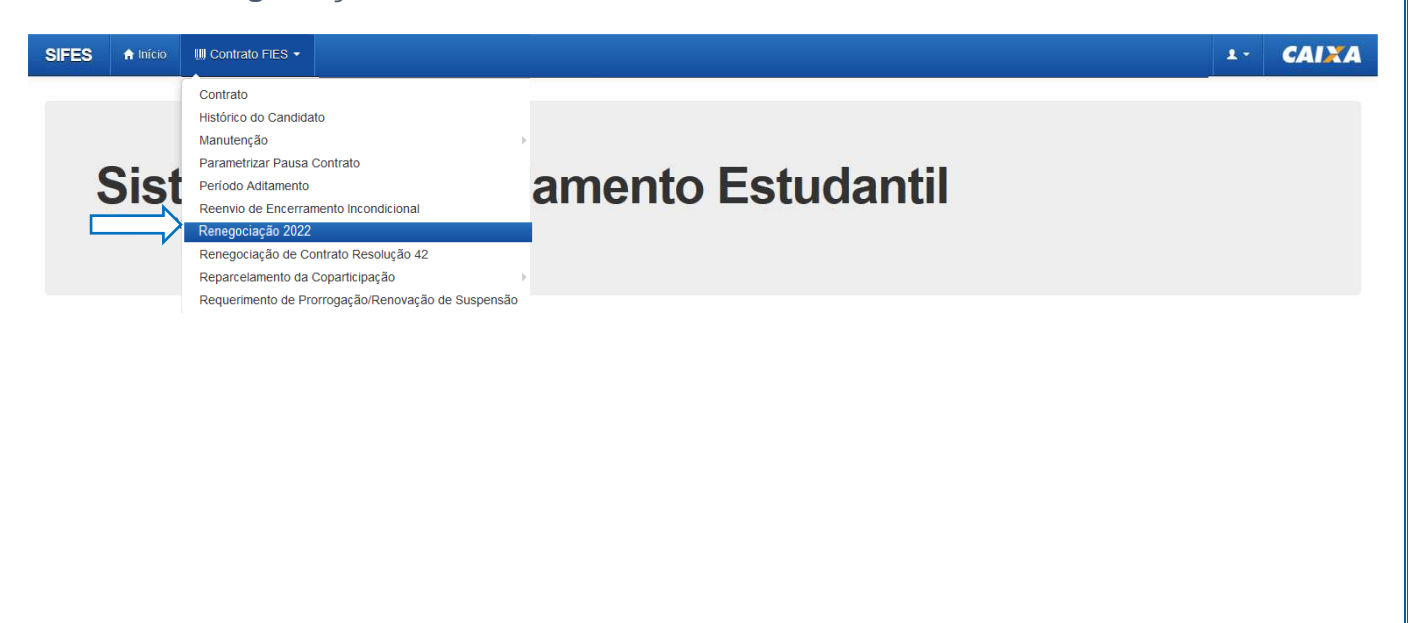

O sistema apresentará as condições de renegociação disponíveis para o contrato conforme disposto na Resolução CG FIES nº 51/2022.

<u>ATENÇÃO:</u> Os valores apresentados são calculados para a data da simulação e serão atualizados na data da conclusão do processo de renegociação.

| negociação 2022 - Simulação                                                                                                    |                                                                                                    |
|----------------------------------------------------------------------------------------------------|----------------------------------------------------------------------------------------------------|
| ção!<br>xramos que após o pagamento do boleto (liquidação ou parcelamento), o prazo para atualização do contrato é de até 10 dias<br>mamos que para os estudantes que optaram pelo parcelamento da divida, os demais boletos serão gerados mensalmente n<br>e emissão das parcelas após o pagamento da entrada (liquidação ou parcelamento), acessar o Menu "Contra" | s. O Boleto pago não poderá ser reemitido.<br>o dia do vencimento das parcelas do seu Contrato.<br>to FIES > Contrato" opção "Boleto(s) em aberto". |
| Nome:                                                                                                    | Número do Contrato:                                                                                                    |
| CPF:                                                                                                    | Operação: 185                                                                                                    |
| Código Fies:                                                                                                    |                                                                                                    |
|                                                                                                    |                                                                                                    |
| alores apresentados na simulação consideram o saldo devedor em 27/07/2022, e podem ser atualizados a depender da da                                                                                                    | ta de conclusão do processo de renegociação.                                                                                                    |
| as de Atraso em 30/12/2021: 106                                                                                                    | Dívida Total: RS 1.866,08                                                                                                    |
| Dias de Atraso Atual: 315                                                                                                    | Encargos por Atraso: R\$ 50,49                                                                                                    |
| Quantidade de dias desde 0<br>última prestação prevista:                                                                                                    |                                                                                                    |
| Liquidação com desconto de 100% dos encargos e 12% do saido devedor principal<br>Desconto: R\$ 268,36<br>Divida após Desconto: R\$ 1.597,72<br>Pagamento à vista: R\$ 1.597,72                                                                                                    |                                                                                                    |
| Parcelamento em até 150 meses com desconto de 100% dos encargos<br>Desconto: R\$ 50,49<br>Dívida após Desconto: R\$ 1.815,59<br>Minimo de Parcela: R\$ 204,56                                                                                                    |                                                                                                    |
| Voltar Avançar                                                                                                    |                                                                                                    |
|                                                                                                    |                                                                                                    |
|                                                                                                    |                                                                                                    |

O estudante deve selecionar a opção desejada e clicar em "Avançar".

# OPÇÃO PARA LIQUIDAÇÃO

#### SIFES A Inicio III Contrato FIES -

### Renegociação 2022 - Simulação

| Atenção!<br>Lembramos que após o pagamento do boleto (liquidação ou parcelamento), o prazo para atualização do contrato é de até 10<br>Informamos que para os estudantes que optaram pelo parcelamento da dívida, os demais boletos serão gerados mensalmen<br>Para emissão das parcelas após o pagamento da entrada (liquidação ou parcelamento), acessar o Menu "Cor | ) días. O Boleto pago não poderá ser reemitido.<br>te no día do vencimento das parcelas do seu Contrato.<br>trrato FIES > Contrato" opção "Boleto(s) em aberto". |              |
|----------------------------------------------------------------------------------------------------|----------------------------------------------------------------------------------------------------|--------------|
| Nome:                                                                                                    | Número do Contrato:                                                                                                    |              |
| CPF:                                                                                                    | Operação:                                                                                                    | 185          |
| Código Fies:                                                                                                    |                                                                                                    |              |
| Os valores apresentados na simulação consideram o saldo devedor em 27/07/2022, e podem ser atualizados a depender de                                                                                                    | a data de conclusão do processo de renegociação.                                                                                                    |              |
| Dias de Atraso em 30/12/2021: 108                                                                                                    | Dívida Total:                                                                                                    | R\$ 1.866,08 |
| Dias de Atraso Atual: 315                                                                                                    | Encargos por Atraso:                                                                                                    | R\$ 50,49    |
| Quantidade de días desde 0<br>última prestação prevista:                                                                                                    |                                                                                                    |              |
| <ul> <li>Liquidação com desconto de 100% dos encargos e 12% do saldo devedor principal<br/>Desconto: R\$ 268,36</li> <li>Dívida após Desconto: R\$ 1.597,72</li> <li>Pagamento à vista: R\$ 1.597,72</li> </ul>                                                                                                    |                                                                                                    |              |
| Parcelamento em até 150 meses com desconto de 100% dos encargos     Desconto: R\$ 50,49     Divida após Desconto: R\$ 1.815,59     Minimo de Parcela: R\$ 204,56                                                                                                    |                                                                                                    |              |

Será apresentada tela com o detalhamento da opção selecionada.

| SIFES A Inicio III Contrat                                                                                                    | Io FIES -                                                                                                    |                                                                                                    |                                |                       |
|----------------------------------------------------------------------------------------------------|----------------------------------------------------------------------------------------------------|----------------------------------------------------------------------------------------------------|--------------------------------|-----------------------|
| Renegociação 2022 - S                                                                                                    | imulação                                                                                                    |                                                                                                    |                                |                       |
| Atenção!<br>Lembramos que após o pagamento do boleto (líqui<br>Informamos que para os estudantes que optaram<br>Para emissão das parcelas após o pagamento (              | dação ou parcelamento), o prazo para atualização do con<br>pelo parcelamento da di vida, os demais boletos serão ge<br>da entrada (liquidação ou parcelamento), acessar o N | rrato é de até 10 dias. O Boleto pago não poderá ser reemitido.<br>rados mensalmente no dia do vencimento das parcelas do seu Contra<br>Menu "Contrato FIES > Contrato" opção "Boleto(s) em aberto". | ito.                           |                       |
| Nome:                                                                                                    |                                                                                                    |                                                                                                    | Número do Contrato:            |                       |
| CPF:                                                                                                    |                                                                                                    |                                                                                                    | Operação: 185                  |                       |
| Código Fies:                                                                                                    |                                                                                                    |                                                                                                    |                                |                       |
| Os valores apresentados na simulação consideran                                                                                                    | n o saldo devedor em 27/07/2022, e podem ser atualizado                                                                                                    | os a depender da data de conclusão do processo de renegociação.                                                                                                    |                                |                       |
| Dias de Atraso em 30/12/2021: 106                                                                                                    |                                                                                                    |                                                                                                    | Divida Total: R\$ 1.866,08     |                       |
| Dias de Atraso Atual: 315                                                                                                    |                                                                                                    |                                                                                                    | Encargos por Atraso: R\$ 50,49 |                       |
| Quantidade de dias desde última 0<br>prestação prevista:                                                                                                    |                                                                                                    |                                                                                                    |                                |                       |
| <ul> <li>Liquidação com desconto de 100% dos er<br/>Desconto: R\$ 283,30</li> <li>Di vida após Desconto: R\$ 1.597,72</li> <li>Pagamento à vista: R\$ 1.597,72</li> </ul> | ncargos e 12% do saldo devedor principal                                                                                                    |                                                                                                    |                                |                       |
| Para a simulação escolhida é possí vel parcelar en<br>As parcelas serão reajustadas mensalmente pela t                                                                    | n até 7.<br>taxa SELIC. Os valores aqui exibidos não contém essa a                                                                                                    | tualização.                                                                                                    |                                |                       |
| Selecione a quantidade de parcelas abaixo ou infor                                                                                                    | rme a quantidade desejada:                                                                                                    |                                                                                                    |                                |                       |
| ○ 1 mês - R\$1.697,72<br>○ 2 meses - R\$798,88                                                                                                    | 3 meses - R\$532,57<br>4 meses - R\$399,43                                                                                                    | 0 5 meses - R\$319,54                                                                                                    | O 8 meses - R\$288,29          | 0 7 meses - R\$228,25 |
|                                                                                                    |                                                                                                    | voltar Av                                                                                                    | angar Nova Simulação           |                       |
|                                                                                                    |                                                                                                    |                                                                                                    |                                |                       |
|                                                                                                    |                                                                                                    |                                                                                                    |                                |                       |
|                                                                                                    |                                                                                                    |                                                                                                    |                                |                       |
|                                                                                                    |                                                                                                    |                                                                                                    |                                |                       |
| O estudante deve                                                                                                    | erá selecionar a                                                                                                    | quantidade de parce                                                                                                    | elas desejadas para o pa       | gamento com           |
|                                                                                                    |                                                                                                    | yui .                                                                                                    |                                |                       |

| Renegociação 2022<br>Atenção!<br>Lembramos que após o pagamento do boler                                                                                             | - Simulação                                                                                                    | contrato é de até 10 días. O Boleto pago não poderá ser reemitido.                                                                                                    |                                                                                                    |                                                                   |
|----------------------------------------------------------------------------------------------------|----------------------------------------------------------------------------------------------------|----------------------------------------------------------------------------------------------------|----------------------------------------------------------------------------------------------------|-------------------------------------------------------------------|
| Informamos que para os estudantes que op<br>Para emissão das parcelas após o pagan                                                                                   | ntaram pelo parcelamento da di vida, os demais boletos serão<br>nento da entrada (liquidação ou parcelamento), acessar                                                                                                    | io gerados mensalmente no dia do vencimento das parcelas do seu Contrato<br>r o Menu "Contrato FIE\$ > Contrato" opção "Boleto(s) em aberto".                                                                                                    |                                                                                                    |                                                                   |
| Nome:<br>CPF:                                                                                                    |                                                                                                    |                                                                                                    | Número do Contrato:<br>Oberacilo: 185                                                                                                    |                                                                   |
| Código Fies:                                                                                                    |                                                                                                    |                                                                                                    |                                                                                                    |                                                                   |
|                                                                                                    |                                                                                                    |                                                                                                    |                                                                                                    |                                                                   |
| Os valores apresentados na simulação con:<br>Dias de Atraso em 30/12/2021: 106                                                                                       | sideram o saldo devedor em 27/07/2022, e podem ser atuali:                                                                                                    | izados a depender da data de conclusao do processo de renegociação.                                                                                                    | Divida Total: R\$ 1.865.08                                                                                                    |                                                                   |
| Dias de Atraso Atual: 315                                                                                                    |                                                                                                    |                                                                                                    | Encargos por Atraso: R\$ 50,49                                                                                                    |                                                                   |
| Quantidade de dias desde última 0<br>prestação prevista:                                                                                                    |                                                                                                    |                                                                                                    |                                                                                                    |                                                                   |
| <ul> <li>Liquidação com desconto de 100%<br/>Desconto: R\$ 268,38</li> <li>Dívida após Desconto: R\$ 1.597,7</li> <li>Pagamento à vista: R\$ 1.697,72</li> </ul>     | dos encargos e 12% do saldo devedor principal<br>2                                                                                                    |                                                                                                    |                                                                                                    |                                                                   |
| Para a simulação escolhida é possí vel parc                                                                                                    | elar em até 7.                                                                                                    |                                                                                                    |                                                                                                    |                                                                   |
| As parcelas serão reajustadas mensalmente                                                                                                    | e pela taxa SELIC. Os valores aqui exibidos não contém ess                                                                                                    | sa atualização.                                                                                                    |                                                                                                    |                                                                   |
|                                                                                                    | ou informe a quantidade desejada: 5 1 + 4 pa                                                                                                    | arcelas de R\$319,54                                                                                                    |                                                                                                    |                                                                   |
| Selecione a quantidade de parcelas abaixo o                                                                                                    |                                                                                                    |                                                                                                    |                                                                                                    |                                                                   |
| Selecione a quantidade de parcelas abaxo o<br>1 mês - R\$1.597,72<br>2 meses - R\$738,88                                                                             | 3 meses - R\$532,57<br>4 meses - R\$399,43                                                                                                    | () 5 meses - R\$319,54                                                                                                    | 0 0 meses - K9200,29                                                                                                    | O <sup>7</sup> meses                                              |
| Seecore a quantada de parcelas abaxo o<br>o 1 més - R\$1.597.72<br>o 2 meses - R\$798.80                                                                             | o 3 meses - R3532,57<br>o 4 meses - R3599,43<br>rela com o resumo<br>ntrato FIES •                                                                                                    | o dos termos da renego                                                                                                    | Nova Simulação                                                                                                    | _ 7 mese                                                          |
| Seecore a quantade de parcelas abaxo d<br>o 1 mãa - R\$1.597.72<br>o 2 meses - R\$798.80<br>Á apresentada t<br>SIFES ♠ Inicio III Co<br>Renegociação 202<br>Atenção! | o 3 meses - R3532,57<br>o 4 meses - R3539,43<br>rela com o resumo<br>ntrato FIES +<br>22 - Simulação                                                                                                    | o dos termos da renego                                                                                                    | Nova Sindação.                                                                                                    | _ 7 mese                                                          |
| Seecore a quantadae de parcelas abaxo o<br>o 1 més - R31.597.72<br>o 2 meses - R3758.80                                                                              | o 3 meses - R3339,43<br>A meses - R3399,43<br>Cela com o resumo<br>Intrato FIES -<br>22 - Simulação<br>boleto (liquidação ou parcelamento), o prazo para<br>a dívida, os dema<br>aaamento da entrada (liquidação ou parcelam                                                                                                    | tudes termos da renego<br>tis boletos serão gerados mensalmente no dia do vencimento d<br>estualização do contrato é de até 10 dias. O Boleto pago não po<br>tis boletos serão gerados mensalmente no dia do vencimento d<br>ento), acessar o Menu "Contrato FIES > Contrato" opção"                                                                                                    | erá ser reemilido.<br>s parcelas do<br>solote(s) em aberto".                                                                                                    | _ 7 mese                                                          |
| Secore a quantada de parcelas abaxo o<br>o 1 mãs - R31.597.72<br>o 2 meses - R3798.80                                                                                | o 3 meses - R3339,43<br>e ela com o resumo<br>ntrato FIES •<br>22 - Simulação<br>boleto (liquidação ou parcelamento), o prazo para<br>a divida, os dema<br>acamento da entrada (liquidação ou parcelam                                                                                                    | to dos termos da renego<br>atualização do contrato é de até 10 días. O Boleto pago não po<br>sis boletos serão gerados mensalmente no día do vencimento di<br>tereto), acessar o Menu "Contrato FIES > Contrato" opção "                                                                                                    | v Nova Simulação<br>Ciação.<br>erá ser reemitido.<br>s parcelas do<br>Soleto(s) em aberto".                                                                                                 | _ 7 mese:                                                         |
| Secone a quantada de parcelas abaxo d<br>o 1 mês - R31.597,72<br>o 2 meses - R3758,80                                                                                | o 3 meses - R3339,43<br>A meses - R3399,43<br>A meses - R3399,43<br>A me | to dos termos da renego<br>atualização do contrato é de até 10 dias. O Boleto pago não po<br>is boletos serão gerados mensalmente no die do vencimento d<br>iento), acessar o Menu "Contrato FIES > Contrato" opção "                                                                                                    | erá ser reemilido.<br>s parcelas do<br>Soleto(s) em aberto".                                                                                                    | 0 <sup>7</sup> mese                                               |
| Secore a quantada de parcelas abaxo d<br>o 1 més - R31.597.72<br>o 2 meses - R3798.80                                                                                | o 3 meses - R3339,43<br>e ela com o resumo<br>ntrato FIES •<br>22 - Simulação<br>boleto (liquidação ou parcelamento), o prazo para -<br>a divida, os dema<br>agamento da entrada (liquidação ou parcelam                                                                                                    | to dos termos da renego<br>atualização do contrato é de até 10 días. O Boleto pago não po<br>is boletos serão gerados mensalmente no día do vencimento d<br>tento), acessar o Menu "Contrato FIES > Contrato" opção "                                                                                                    | erá ser reemitido.<br>s parcelas do<br>Boleto(s) em aberto".<br>Numero do Contrato:<br>Operação                                                                                             | _ <sup>7</sup> mese:<br>:<br>: 185                                |
| Secone a quantada de parcelas abaxo d<br>o 1 més - R31.597,72<br>o 2 meses - R3798.80                                                                                | o 3 meses - R3339,43<br>cela com o resumo<br>intrato FIES -<br>22 - Simulação<br>boleto (liquidação ou parcelamento), o prazo para -<br>a divida, os dema<br>agamento da entrada (liquidação ou parcelam                                                                                                    | transformation of the set of the set of the | erá ser reemilido.<br>s parcelas do<br>Boleto(s) em aberto".<br>Número do Contrato:<br>Operação                                                                                             | _ 7 meee<br>:<br>: 185                                            |
| Secore a quantada de parcelas abaxo d<br>o 1 més - R31.597.72<br>o 2 meses - R3758.80                                                                                | o 3 meses - R3339,43<br>reela com o resumo<br>ntrato FIES -<br>22 - Simulação<br>boleto (liquidação ou parcelamento), o prazo para -<br>a di vida, os dema<br>aqamento da entrada (liquidação ou parcelam                                                                                                    | to dos termos da renego<br>atualização do contrato é de até 10 días. O Boleto pago não po<br>is boletos serão gerados mensalmente no dia do vencimento d<br>iento), acessar o Menu "Contrato FIES > Contrato" opção "<br>os encargos e 12% do saldo                                                                                                    | erá ser reemitido.<br>s parcelas do<br>Boleto(s) em aberto".<br>Numero do Contrato:<br>Operação<br>devedor principal                                                                        | · 7 meee<br>:<br>: 185                                            |
| Secone a quantada de parcelas abaxo d<br>o 1 més - R31.597.72<br>o 2 meses - R3798.80                                                                                | o 3 meses - R3339,43<br>cela com o resumo<br>ntrato FIES -<br>22 - Simulação<br>boleto (liquidação ou parcelamento), o prazo para -<br>a divida, os dema<br>agamento da entrada (liquidação ou parcelam<br>io<br>desconto de 100% do                                                                                                    | to dos termos da renegos      tis boleto serão gerados mensalmente no dia do vencimento es encargos e 12% do saldo                                                                                                    | eră ser reemitido.<br>s parcelas do<br>3oleto(s) em aberto".<br>Nûmero do Contrato:<br>Operapio:<br>deveedor principal                                                                      | ○ 7 meses                                                         |
| Secone a quantada de parcelas abaxo d<br>o 1 més - R31.597.72<br>o 2 meses - R3798.80                                                                                | in uses - R3339,43 in cela com o resumo intrato FIES • 22 - Simulação boleto (liquidação ou parcelamento), o prazo para - a divida, os dema agamento da entrada (liquidação ou parcelamento), o prazo para - a divida, os dema agamento da entrada (liquidação du parcelamento), o prazo para - a divida, os dema agamento da entrada (liquidação du parcelamento), o para - a divida, os dema agamento da entrada (liquidação du parcelamento), o para - a divida, os dema agamento da entrada (liquidação du parcelamento), o para - a divida, os dema agamento da entrada (liquidação du parcelamento), o para - a divida, os dema agamento da entrada (liquidação du parcelamento), o para - a divida, os d                                                                                                    | to dos termos da renegos      to dos termos da renegos      terentos erás oras enteres enteres      terentos enteres enteres enteres enteres      es encargos e 12% do saldo                                                                                                    | r Nova Simulação<br>Ciação.<br>erá ser reemitido.<br>s parcelas do<br>Boleto(s) em aberto".<br>Numero do Contrato:<br>Operação:<br>devedor principal<br>Quantidade de Parcelas:             | 7 meses : 185 : 5 : 7 meses                                       |
| Secone a quantada de parcelas abaxo d<br>o 1 més - R31.597,72<br>o 2 meses - R3758.60                                                                                | o 3 meses - R3339,43<br>reela com o resumo<br>ntrato FIES •<br>22 - Simulação<br>boleto (liquidação ou parcelamento), o prazo para -<br>a di vida, os dema<br>agamento da entrada (liquidação ou parcelam<br>io<br>desconto de 100% do<br>88.08<br>88.08                                                                                                    | to dos termos da renegos      to dos termos da renegos      tis boletos seño gerados mensalmente no da do vencimento d ins boletos seño gerados mensalmente no da do vencimento d ins boletos seño gerados mensalmente no da do vencimento d enerto), acessar o Menu "Contrato FIES > Contrato" opção      ses encargos e 12% do saldo                                                                                                    | erá ser reemitido.<br>s parcelas do<br>Boleto(s) em aberto".<br>Numero do Contrato:<br>Operação<br>deveedor principal<br>Cuantidade de Parcelas:<br>Parcelas                                | 7 meset : 185 : 5 : 7 s 319.54                                    |
| Secone a quantada de parcelas abaxo d<br>o 1 més - R31.597.72<br>o 2 meses - R3798.80                                                                                | intrato FIES +          22 - Simulação         boleto (liquidação ou parcelamento), o prazo para a divida, os dema agamento da entrada (liquidação ou parcelamento), a divida, os dema agamento da entrada (liquidação ou parcelamento), a prazo para a divida, os dema agamento da entrada (liquidação ou parcelamento), a prazo para a divida, os dema agamento da entrada (liquidação ou parcelamento), a prazo para a divida, os dema agamento da entrada (liquidação ou parcelamento), a prazo para a divida, os dema agamento da entrada (liquidação ou parcelamento), a divida, os dema agamento da entrada (liquidação ou parcelamento), a prazo para a divida, os dema agamento da entrada (liquidação ou parcelamento), a prazo para a divida, os dema agamento da entrada (liquidação ou parcelamento), a prazo para a divida, os dema agamento da entrada (liquidação ou parcelamento), a prazo para a divida, os dema agamento da entrada (liquidação ou parcelamento), a divida, os dema agamento da entrada (liquidação ou parcelamento), a divida, os dema agamento da entrada (liquidação ou parcelamento), a divida, os dema agamento da entrada (liquidação ou parcelamento), a divida, os dema agamento da entrada (liquidação ou parcelamento), a divida, os dema agamento da entrada (liquidação ou parcelamento), a divida, os dema agamento da entrada (liquidação ou parcelamento), a divida, os dema agamento da entrada (liquidação ou parcelamento), a divida, os dema agamento da entrada (liquidação ou parcelamento), a divida, os dema agamento da entrada (liquidação ou parcelamento), a divida, os dema agamento da entrada (liquidação ou parcelamento), a divida, os dema agamento da entrada (liquidação da divida, os dema agamento da entrada (liquidação da divida, os dema agamento da entrada (liquidação da divida, os dema agamento da entrada (liquidação da divida, os dema agamento da entrada (liquidação da divida, os dema agamento da entrada (liquidação da dividação da dividação da dividação da dividação da di                                                                                                    | totalização do contrato é de até 10 dias. O Boleto pago não po<br>is boletos serão gerados mensalmente no dia do vencimento d<br>isento), acessar o Menu "Contrato FIES > Contrato" opção "<br>es enccargos e 12% do saldo                                                                                                    | r Nova Simulação<br>rei ser reemitido.<br>s parcelas do<br>Soleto(s) em aberto".<br>Numero do Contrato:<br>Operação:<br>deveedor principal<br>Guantidade de Parcelas:<br>Parcelas           | ○ 7 mese : 185 : 5 : F\$ 319,54                                   |
| Secone a quantadae de parcelas abaxo d<br>o 1 més - R31.597.72<br>o 2 meses - R3758.80                                                                               | icela com o resumo intrato FIES •  22 - Simulação boleto (liquidação ou parcelamento), o prazo para a divida, os dema acamento da entrada (liquidação ou parcelam io desconto de 1000% do 66.05 8.36 97.72                                                                                                    | to dos termos da renegos      terto, acesar o Menu "Contrato FIES > Contrato" opção "      tes encargos e 12% do saldo                                                                                                    | erá ser reemitido.<br>s parcelas do<br>Boleto(s) em aberto".<br>Numero do Contrato:<br>Operação<br>deveedor principal<br>Quantidade de Parcelas<br>Parcelas<br>Votar Avançar Nova Simulação | ○ 7 mese : 185 : 5 : 5 319.54                                     |
| Secone a quantada de parcelas abaxo d<br>o 1 més - R31.597,72<br>o 2 mess - R3758.50                                                                                 | incela com o resumo<br>rela com o resumo<br>intrato FIES •          22 - Simulação         boleto (figuidação ou parcelamento), o prazo para<br>a divida, os dema<br>agamento da entrada (figuidação ou parcelam         io         dessconto de 100% do         66,05         60,15         97,72                                                                                                    | to dos termos da renegos      tis boleto seño gerados mensalmente no Boleto pago não po is boletos seño gerados mensalmente no Boleto pago não o esento), acessar o Menu "Contrato FIES > Contrato" opção "      ps encargos e 12% do saldo                                                                                                    | votar Avangar Nova Simulação                                                                                                    | <ul> <li>7 mean</li> <li>125</li> <li>185</li> <li>185</li> </ul> |
| Secone a quantadae de parcelas abaxo e<br>o 1 més - R31.597.72<br>o 2 meses - R3758.80                                                                               | incela com o resumo intrato FIES • 22 - Simulação boleto (liquidação ou parcelamento), o prazo para a divida, os dema acamento da entrada (liquidação ou parcelamento), o prazo para a divida, os dema acamento da entrada (liquidação ou parcelamento), o prazo para a seconda de seconda de seconda d                                                                                                    | totalização do contrato é de até 10 días. O Boleto pago não po<br>is boletos serão gerados mensalmente no día do vencimento d<br>iento), acessar o Menu "Contrato FIES > Contrato" opção "<br>os enccargos e 12% do saldo                                                                                                    | votar (Varigar)                                                                                                    | ○ 7 mese : 185 : 5 : R\$ 319.54                                   |

### OPÇÃO PARA PAGAMENTO EM ATÉ 150 MESES COM DESCONTO DE 100% DOS ENCARGOS

Para a opção de pagamento parcelado, para os contratos com garantia de fiança, será necessária a apresentação de fiador no momento da adesão.

O estudante deve selecionar a opção desejada e clicar em "Avançar".

| SIFES 🕈 Inicio                                                                             | D III Contrato FIES +                                                                                                    |                                                                                                    | <br>CAINA |
|--------------------------------------------------------------------------------------------|----------------------------------------------------------------------------------------------------|----------------------------------------------------------------------------------------------------|-----------|
| Renegocia                                                                                  | nção 2022 - Simulação                                                                                                    |                                                                                                    |           |
|                                                                                            | Nome                                                                                                    | Numero do Contrato:                                                                                                |           |
|                                                                                            | CPF:                                                                                                    | Operação: 185                                                                                                    |           |
| c                                                                                          | ódigo Fies:                                                                                                    |                                                                                                    |           |
| Os valores apresenta<br>Dias de Atraso em<br>Dias de A                                     | dos na simulação consideram o saldo devedor em 08/02/2022, e podem ser atualizados a depender<br>30/12/2021: 359<br>traes Atual: 359 | da data de conclusão do processo de renegociação.<br>Divida Total: RS 53 244.72<br>Encargos por Atranec: RS 232.39 |           |
| <ul> <li>Liquidação con<br/>Desconto: RS 6<br/>Divida após De<br/>Pagamento a v</li> </ul> | n Desconto de 100% dos Encargos e 12% do Saldo Devedor Principal<br>593,87<br>esconto: P\$ 46,650,85<br>ista: P\$ 46,650,85          |                                                                                                    |           |
| Parculamento e<br>Desconto: R5 2<br>Divida após De<br>Minimo de Par                        | am até 150 meses com Desconto de 100% dos Encargos<br>132.39<br>seconto: R\$ 53.012.33<br>cela: R\$ 433.00                           |                                                                                                    |           |
|                                                                                            | Voltar Avançar                                                                                                    |                                                                                                    |           |

O sistema trará automaticamente sugestão com valores e prazos para renegociação.

| Nome:                                                                                                    |                                                                                        | Número do Contrato:                                                          |                                                                                                    |
|----------------------------------------------------------------------------------------------------|----------------------------------------------------------------------------------------|------------------------------------------------------------------------------|----------------------------------------------------------------------------------------------------|
| CPF:                                                                                                    |                                                                                        | Operação: 185                                                                |                                                                                                    |
| Código Fies:                                                                                                    |                                                                                        |                                                                              |                                                                                                    |
|                                                                                                    |                                                                                        |                                                                              |                                                                                                    |
|                                                                                                    |                                                                                        |                                                                              |                                                                                                    |
| Us valores apresentados na simulação consideram o saldo devec                                                                                                    | lor em 03/03/2022, e podem ser atualizados a deper                                     | nder da data de conclusão do processo de renegoci                            | ação.                                                                                                    |
| Dias de Atraso em 30/12/2021: 929                                                                                                    |                                                                                        | Divida Total: R\$ 66.424,25                                                  |                                                                                                    |
| Dias de Atraso Atual: 992                                                                                                    |                                                                                        | Encargos por Atraso: R\$ 545,03                                              |                                                                                                    |
| <ul> <li>Parcelamento em até 150 meses com Desconto de 100%<br/>Desconto: R\$ 545,03</li> <li>Dívida após Desconto: R\$ 65.879,22</li> <li>Mínimo de Parcela: R\$ 538,10</li> </ul>      | dos Encargos                                                                           |                                                                              |                                                                                                    |
| Para a simulação escolhida é possível parcelar em até 150.                                                                                                    |                                                                                        |                                                                              |                                                                                                    |
| Selecione a quantidade de parcelas abaixo ou informe a quar                                                                                                    | tidade desejada:                                                                       |                                                                              |                                                                                                    |
| ○ 25 meses - R\$2.731,81         ○ 49 meses - R\$1.440           ○ 33 meses - R\$2.092,44         ○ 57 meses - R\$1.251           ○ 41 meses - R\$1.702,70         ○ 65 meses - R\$1.105 | ,34 ○ 73 meses - R\$998,73<br>,72 ○ 81 meses - R\$909,82<br>,62 ○ 89 meses - R\$836,95 | 0 97 meses - R\$776,15<br>0 105 meses - R\$724,68<br>0 113 meses - R\$680,53 | <ul> <li>○ 121 meses - R\$642,27</li> <li>○ 129 meses - R\$608,80</li> <li>○ 150 meses - R\$538,10</li> </ul> |
|                                                                                                    | voltar Avançar                                                                         | Nova Simulação                                                               |                                                                                                    |
|                                                                                                    |                                                                                        |                                                                              |                                                                                                    |
|                                                                                                    |                                                                                        |                                                                              |                                                                                                    |

O estudante poderá verificar outras opções incluindo o número de prestações desejadas no quadro.

|                                                                                                    | escolhida é possível parcelar em até 150.   tritidade de parcelas abaixo ou informe a quantidade desejada   50   1 + 49 parcelas de R\$1.413.46   52.731.81 64 meses - R\$1.440.34 67 meses - R\$1.4251.72 65 meses - R\$1.251.72 89 meses - R\$836,95 105 meses - R\$724,68 105 meses - R\$724,68 105 m                                                                                                    | 7           |
|----------------------------------------------------------------------------------------------------|----------------------------------------------------------------------------------------------------|-------------|
|                                                                                                    | stidade de parcelas abaixo ou informe a quantidade desejada 50 1 + 49 parcelas de R\$1.413.46   \$2.731.81 049 meses - R\$1.40.34 73 meses - R\$599.87 97 meses - R\$776.15   \$2.092.44 57 meses - R\$1.251.72 81 meses - R\$590.82 105 meses - R\$774.68   \$1.702.70 66 meses - R\$1.109.62 89 meses - R\$38.695 113 meses - R\$680.53   woltar Avançar Nova Simulação ante deve selecionar a opção desejada e clicar em "Avançar". resentada tela com o resumo dos termos da renegociação. Nome: Nome: Numero do Contrato: CP: Operação: 185                                                                                                    | 7           |
|                                                                                                    | \$2.731,81       049 messes - R\$1,440,34       073 messes - R\$5998,73       097 messes - R\$776,15       0121 messes - R\$642,2         \$2.092,44       57 messes - R\$1,251,72       081 messes - R\$5909,82       0105 messes - R\$724,68       0150 messes - R\$560,53         \$100 messes - R\$1,109,62       089 messes - R\$836,95       0101 messes - R\$560,53       0150 messes - R\$5538,100 messes - R\$5538,100 messes - R\$5538,100 messes - R\$5538,100 messes - R\$560,53       0150 messes - R\$5538,100 messes - R\$5538,100 messes | 7<br>)<br>) |
|                                                                                                    | \$2.092,44 67 meses - R\$724,68 129 meses - R\$600,82   \$1.702,70 65 meses - R\$1.109,62 98 meses - R\$808,95   (voltar Avançar Nova Simulação   ante deve selecionar a opção desejada e clicar em "Avançar".   resentada tela com o resumo dos termos da renegociação.   Nome:   CPF:   Operação:   129 meses - R\$508,0   150 meses - R\$724,68   129 meses - R\$600,83   150 meses - R\$508,053   150 meses - R\$508,053   150 meses - R\$508,053   150 meses - R\$508,053   150 meses - R\$508,053   150 meses - R\$508,053   150 meses - R\$508,053   160 meses - R\$508,053   150 meses - R\$508,053   150 meses - R\$508,053   150 meses - R\$508,053   150 meses - R\$508,053   150 meses - R\$508,053   150 meses - R\$508,053   150 meses - R\$508,053   150 meses - R\$508,053   150 meses - R\$508,053   150 meses - R\$508,053   150 meses - R\$508,053   160 meses - R\$508,053   150 meses - R\$508,053   160 meses - R\$508,053   160 meses - R\$508,053   160 meses - R\$508,053   160 meses - R\$508,053   170 meses - R\$508,053   160 meses - R\$508,053   180 meses - R\$508,053 180 meses - R\$508,053 190 meses - R\$508,053 190 meses - R\$508,053 190 meses - R\$508,053 190 meses - R\$508,053 190 meses - R\$508,053 190 meses - R\$508,053 190 meses - R\$508,053 190 meses - R\$508,053 190 meses - R\$508,053 190 meses - R\$508,053 </th <th>)</th>                                                                                                    | )           |
| Lecience terms a opção desejada e clicar em "Avançar".<br>a pesentada tela com o resumo dos termos da renegociação<br>Termento em até 150 meses com Desconto de 100% dos Encargos<br>eta termento em até 150 meses com Desconto de 100% dos Encargos<br>termento em até 150 meses com Desconto de 100% dos Encargos<br>eta termento em até 150 meses com Desconto de 100% dos Encargos<br>termento em até 150 meses com Desconto de 100% dos Encargos<br>termento em até 150 meses com Desconto de 100% dos Encargos<br>termento em até 150 meses com Desconto de 100% dos Encargos<br>termento em até 150 meses com Desconto de 100% dos Encargos<br>termento em até 150 meses com Desconto de 100% dos Encargos<br>termento em até 150 meses dos dos dos dos dos dos dos dos dos do                                                                                                    | votar       Nova Simulação         ente deve selecionar a opção desejada e clicar em "Avançar".         resentada tela com o resumo dos termos da renegociação.         Nome:       Número do Contrato:         CPF:       Operação: 165         Códino Fies:                                                                                                    |             |
| tudante deve selecionar a opção desejada e clicar em "Avançar".<br>apresentada tela com o resumo dos termos da renegociação.<br>(no como termos da tenegociação<br>como termos da tenegociação<br>esta tenegociação<br>(no termos de 150 meses com Desconto de 100% dos Encargos<br>(no termos de 150 meses com Desconto de 100% dos Encargos<br>(no termos de 150 meses com Desconto de 100% dos Encargos<br>(no termos de 150 meses com Desconto de 100% dos Encargos<br>(no termos de 150 meses com Desconto de 100% dos Encargos<br>(no termos de 150 meses com Desconto de 100% dos Encargos<br>(no termos de 150 meses com Desconto de 100% dos Encargos<br>(no termos de 150 meses com Desconto de 100% dos Encargos<br>(no termos de 150 meses com Desconto de 100% dos Encargos<br>(no termos de 150 meses de 150 meses                                                                                                    | ante deve selecionar a opção desejada e clicar em " <b>Avançar</b> ".<br>resentada tela com o resumo dos termos da renegociação.<br>Nome: Número do Contrato:<br>CPF: Operação: 185                                                                                                    |             |
| tudante deve selecionar a opção desejada e clicar em "Avançar".<br>apresentada tela com o resumo dos termos da renegociação.<br><u>New Composition do termos da renegociação desejada e clicar em "Avançar".</u><br><u>Otermos desejada e clicar em "Avançar".</u><br><u>Otermos desejada e clicar em "Avançar".</u><br><u>Otermos desejada e clicar em "Avançar".</u><br><u>Otermos desejada e clicar em "Avançar".</u><br><u>Otermos desejada e clicar em "Avançar".</u><br><u>Otermos desejada e clicar em "Avançar".</u><br><u>Otermos desejada e clicar em "Avançar".</u><br><u>Otermos desejada e clicar em "Avançar".</u><br><u>Otermos desejada e clicar em "Avançar".</u><br><u>Otermos desejada e clicar em "Avançar".</u><br><u>Otermos desejada e clicar em "Avançar".</u><br><u>Otermos desejada e clicar em "Avançar".</u><br><u>Otermos desejada e clicar em "Avançar".</u><br><u>Otermos desejada e clicar em clicar em c</u>                                       | ante deve selecionar a opção desejada e clicar em " <b>Avançar</b> ".<br>esentada tela com o resumo dos termos da renegociação.<br>Nome: Número do Contrato:<br>CPF: Operação: 185<br>Códiono Fies:                                                                                                    |             |
| tudante deve selecionar a opção desejada e clicar em "Avançar".<br>apresentada tela com o resumo dos termos da renegociação.                                                                                                    | ante deve selecionar a opção desejada e clicar em " <b>Avançar</b> ".<br>resentada tela com o resumo dos termos da renegociação.<br>Nome: Número do Contrato:<br>CPF: Operação: 185<br>Códino Fies:                                                                                                    |             |
| apresentada tela com o resumo dos termos da renegociação.                                                                                                    | resentada tela com o resumo dos termos da renegociação.          Nome:       Número do Contrato:         CPF:       Operação:         Código Fies:       User                                                                                                    |             |
| Note:       Note:       Note: <td< th=""><th>Nome:       Número do Contrato:         CPF:       Operação:         Código Fies:       0</th><th></th></td<>                                                                                                    | Nome:       Número do Contrato:         CPF:       Operação:         Código Fies:       0                                                                                                    |             |
| Neme       Openpoint         Component       Openpoint         Component                                                                                                    | Nome:     Número do Contrato:       CPF:     Operação:       Código Fies:                                                                                                    |             |
| fig       tengin    Contract of the service of the service of the                                                                                                    | CPF: Operação: 185                                                                                                    |             |
|                                                                                                    | Códino Fies:                                                                                                    |             |
| klos da Renegociação<br>tate sa terrere atra da 160 meseos com Desconto da 100% dos Encargos<br>tates atra da 160 meseos com Desconto da 100% dos Encargos<br>tates atra da 160 meseos atra da 160 meseos atra da 160 meseos<br>tates atra da 160 meseos atra da 160 meseos                                                                                                    |                                                                                                    |             |
| to clamento em até 150 meses com Desconto de 100% dos Encargos<br>a unta de tempetaria in de 150 meses com Desconto de 100% dos Encargos<br>inter a de tempetaria in de 150 meses com Desconto de 100% dos Encargos<br>inter a de tempetaria internativa de 150 meses de la desta de tempetaria internativa de la desta de tempetaria internativa de tempetaria de tempetaria de tempet                                                                                                    |                                                                                                    |             |
| is a Renegociaga                                                                                                    |                                                                                                    |             |
|                                                                                                    | a Renegociação                                                                                                    |             |
| a an are a da Renegociação is 864.02 O una articada do Parceian is 2000.44<br>Detectora do Renegociação is 2000.45<br>Detectora do Renegociação is 2000.45<br>Detectora | amento em até 150 meses com Desconto de 100% dos Encargos                                                                                                    |             |
| preder # 25.02             Wate       Review       25.02.02                                                                                                    | da Renegociação: R\$ 66.424,25 Quantidade de Parcelas: 33                                                                                                    |             |
| loka zoda Renegociajota i i i i i i i i i i i i i i i i i i i                                                                                                    | Desconto: R\$ 545,03 Parcelas: R\$ 2.092,44                                                                                                    |             |
| war         Itora Sinalagia                                                                                                    | ós Renegociação: R\$ 65.879,22                                                                                                    |             |
|                                                                                                    |                                                                                                    |             |
|                                                                                                    |                                                                                                    |             |
|                                                                                                    |                                                                                                    |             |
|                                                                                                    |                                                                                                    |             |
|                                                                                                    |                                                                                                    |             |
|                                                                                                    |                                                                                                    |             |
|                                                                                                    |                                                                                                    |             |
|                                                                                                    |                                                                                                    |             |
|                                                                                                    |                                                                                                    |             |
|                                                                                                    |                                                                                                    |             |
|                                                                                                    |                                                                                                    |             |
|                                                                                                    |                                                                                                    |             |
|                                                                                                    |                                                                                                    |             |
|                                                                                                    |                                                                                                    |             |
|                                                                                                    |                                                                                                    |             |
|                                                                                                    |                                                                                                    |             |
|                                                                                                    |                                                                                                    |             |
|                                                                                                    |                                                                                                    |             |
|                                                                                                    |                                                                                                    |             |

# 4 ADESÃO

Após a tela com o resumo dos termos da renegociação, o estudante deverá atualizar seus dados cadastrais.

| SIFES A Inicio                  | III Contrato FIES • |   |                       | 1. | CAIXA |
|---------------------------------|---------------------|---|-----------------------|----|-------|
|                                 |                     |   |                       |    |       |
| Inicio > Contrato FIES > Renego | ociação - 2022 >    |   |                       |    |       |
| Renegociaçã                     | o - 2022            |   |                       |    |       |
|                                 |                     |   |                       |    |       |
| Dados cadastrais                |                     |   |                       |    |       |
| Nom                             | e.                  |   | CEP:                  |    |       |
| CP                              | F:                  |   | Endereço:             |    |       |
| Código Fie                      | 5:                  |   | Bairro:               |    |       |
| Número do Contrat               | to:                 |   | Telefone residencial: |    |       |
| Operaçã                         | io: 185             |   | Telefone celular:     |    |       |
| U                               | F: ~                |   | E-mail:               |    |       |
| Municípi                        | io:                 | ¥ | Estado Civil:         |    |       |

Poderão ser alterados os dados: UF, Município, CEP, endereço, bairro, telefone residencial (pode repetir celular), telefone celular, email e estado civil.

Ao alterar o estado civil será necessário preencher os dados do cônjuge.

O estudante deverá clicar sobre o quadro em que declara a responsabilidade sobre a veracidade dos dados.

| RIC:                                                                                                    |                                                   | *ldentidade:                                                                                           |               |         |          |
|----------------------------------------------------------------------------------------------------|---------------------------------------------------|----------------------------------------------------------------------------------------------------|---------------|---------|----------|
| *CPF/Seq. Dependente:                                                                                                    |                                                   | *Órgão Expedidor/UF:                                                                                   |               | * - *   |          |
| *Data Nascimento:                                                                                                    |                                                   | *Data Expedição:                                                                                       | I             |         |          |
| *Nacionalidade:                                                                                                    | ~                                                 |                                                                                                    |               |         |          |
| *Declaro a minha responsabilidade                                                                                                    | e sobre a veracidade e correção das informações a | ima.                                                                                                   |               |         |          |
| _                                                                                                    |                                                   |                                                                                                    |               |         |          |
| Ava                                                                                                    | nçar                                              |                                                                                                    |               |         |          |
|                                                                                                    |                                                   |                                                                                                    |               |         |          |
| ) sistema anre                                                                                                    | sentará tela para a c                             | onfirmação dos dados ca                                                                                | dastrais e de | adesão  |          |
|                                                                                                    | Schlara (Cla para a C                             |                                                                                                    |               | auc3a0. |          |
|                                                                                                    | ato FIES *                                        |                                                                                                    |               |         | 1.       |
|                                                                                                    |                                                   |                                                                                                    |               |         |          |
|                                                                                                    |                                                   |                                                                                                    |               |         |          |
|                                                                                                    |                                                   |                                                                                                    |               | CAIX    |          |
| Inicio > Contrato FIES > Renegociação - 2022                                                                                                    | 2 -                                               |                                                                                                    |               |         | ASILEROS |
| Inicio → Contrato FIES → Renegociação - 2022<br>Renegociação - 2(                                                                                                    | 2 <sup>2</sup><br>022                             |                                                                                                    |               |         |          |
| Inicio - Contrato FIES - Renegociação - 2023<br>Renegociação - 20                                                                                                    | 2°<br>022                                         |                                                                                                    |               |         |          |
| Irido Contrato FIES Renegociação - 2022<br>Renegociação - 2(<br>Dados cadastrais                                                                                               | 2°<br>022                                         |                                                                                                    |               |         |          |
| Inido Contrato FIES Renegociação - 2022<br>Renegociação - 20<br>Dados cadastrais<br>Nome:                                                                                      | 2-<br>D22                                         | ccp.                                                                                                   |               |         |          |
| Inicio > Contrato FIES > Renegociação - 2022<br>Renegociação - 2(<br>Dados cadastrais<br>Nome:<br>CPF:                                                                         | 2 ×<br>022                                        | CEP.<br>Enderego:                                                                                      |               |         |          |
| Inido Contrato FIES Renegociação - 202<br>Renegociação - 20<br>Dados cadastrais<br>Nome:<br>CPF:<br>Código Fies:                                                               | 2 -<br>D22                                        | CEP:<br>Enderspo:<br>Bairro:                                                                           |               |         |          |
| Irido Contrato FIES Renegociação - 2022<br>Renegociação - 20<br>Dados cadastrais<br>Nome:<br>CPF:<br>Código Fies:<br>Número do Contrato:                                       | 2°<br>022                                         | CEP:<br>Endereço:<br>Bairro:<br>Telefone residencial:                                                  |               |         |          |
| Irido Contrato FIES Renegociação - 2022<br>Renegociação - 20<br>Dados cadastrais<br>Nome:<br>CPF:<br>Código Fies:<br>Número do Contrato:<br>Operação: 195                      | 2 -<br>022                                        | CEP:<br>Enderego:<br>Bairro:<br>Telefone residencial:<br>Telefone cetular:                             |               |         |          |
| Inido Contrato FIES Renegociação - 202<br>Renegociação - 20<br>Dados cadastrais<br>Nome:<br>CPF:<br>Código Fies:<br>Número do Contrato:<br>Operação: 185<br>UF:                | 2 -<br>D22                                        | CEP:<br>Enderego:<br>Bairro:<br>Telefone residencial:<br>Telefone celular:<br>E-mail:                  |               |         |          |
| Inido Contrato FIES Renegociação - 202<br>Renegociação - 20<br>Dados cadastrais<br>Nome:<br>CPF:<br>Código Fies:<br>Número do Contrato:<br>Operação: 185<br>UF:<br>Município:  | 2 -<br>D22                                        | CEP:<br>Enderego:<br>Bairro:<br>Telefone residencial:<br>Telefone celular:<br>Email:<br>Estado Civil:  |               |         |          |
| Inido Contrato FIES Renegociação - 2022<br>Renegociação - 20<br>Dados cadastrais<br>Nome:<br>CPF:<br>Código Fies:<br>Número do Contrato:<br>Operação: 185<br>UF:<br>Município: | 2 - <b>D22</b>                                    | CEP:<br>Endereço:<br>Bairro:<br>Telefone residencial:<br>Telefone celular:<br>E-mail:<br>Estado Civil: |               |         |          |

| Nome:                           |                                        |                                                                                                |                    |
|---------------------------------|----------------------------------------|------------------------------------------------------------------------------------------------|--------------------|
| RIC:                            |                                        | Identidade:                                                                                    |                    |
| CPF/Seq. Dependente:            |                                        | Órgão Expedidor/UF:                                                                            |                    |
| Data Nascimento:                |                                        | Data Expedição:                                                                                |                    |
| Nacionalidade:                  |                                        |                                                                                                |                    |
| Dados da Renegoc                | iação                                  |                                                                                                |                    |
| Dívida antes da Renegociação:   | R\$ 66.424,25                          | Quantidade de Parcelas:                                                                        | 25                 |
| Desconto:                       | R\$ 545,03                             | Parcelas:                                                                                      | R\$ 2.731.81       |
| Dívida após Renegociação:       | R\$ 65.879,22                          |                                                                                                |                    |
| Os valores apresentados são sim | ulados com o saldo devedor posicionado | em 03/03/2022, podendo haver variação em decorrência do prazo entre a data de simulação e a da | ta da finalização. |

# FIADOR PARA PAGAMENTO EM ATÉ 150 MESES COM DESCONTO DE 100% DOS ENCARGOS

Caso o estudante tenha optado pelo pagamento parcelado em até 150 parcelas mensais e sucessivas e seu contrato possua garantia de fiança, será necessário incluir os dados de fiador e cônjuge do fiador, se houver; e fazer o upload dos documentos, conforme item 6.

Após a tela para a confirmação dos dados cadastrais e de adesão, em sendo necessário apresentar fiador, o sistema solicitará a inclusão de CPF do fiador.

| SIFES                 | Inicio 🛄 Contrato FIES  | * |  |  | 1 - | CAIXA |
|-----------------------|-------------------------|---|--|--|-----|-------|
| Início > Contrato FIE | S > Renegociação 2022 > |   |  |  |     |       |
| Editar Fiador         |                         |   |  |  |     |       |
|                       |                         |   |  |  |     |       |
| Incluir Novo Fia      | dor                     |   |  |  |     |       |
| *CPF:                 |                         |   |  |  |     |       |
| Cadastrar             | Avançar                 |   |  |  |     |       |
|                       |                         |   |  |  |     |       |
|                       |                         |   |  |  |     |       |
|                       |                         |   |  |  |     |       |
|                       |                         |   |  |  |     |       |
|                       |                         |   |  |  |     |       |

Havendo fiador no contrato original, seus dados poderão ser alterados no sistema, na tela "Editar Fiador".

Caso seja necessária a inclusão de fiador, deverá ser digitado o CPF e o sistema solicitará o preenchimento de dados – dele e de seu cônjuge, se houver.

São 3 a 4 abas para o preenchimento dos dados: "Dados do Fiador", "Dados do Cônjuge", "Endereço" e "Contato".

| ditar Fiador      | Dados do Fiador                        |           |                                             |                                          | X        |  |
|-------------------|----------------------------------------|-----------|---------------------------------------------|------------------------------------------|----------|--|
|                   | Dados do Fiador Endereço               | Contato   |                                             |                                          | <b>^</b> |  |
| cluir Novo Fiador | * Nome:                                |           |                                             |                                          |          |  |
|                   | Registro de Identidade Civil<br>(RIC): |           | "Identidade:                                |                                          |          |  |
| Cadastrar Avançar | * CPF / Seq. Dependente:               |           | *Orgão Expedidor:<br>*Data Expedição:       | : Secretaria de Segurança Públic Selec - |          |  |
|                   | *Data Nascimento:<br>* Nacionalidade:  | Selecione | * Emancipado:                               |                                          |          |  |
|                   | * Estado Civil:                        | Selecione | Motivo Emancipação:     Valor Renda Mensal: | : 0,00                                   |          |  |
|                   | * Regime de Bens:<br>* Profissão:      | Selecione | ~                                           |                                          |          |  |
|                   |                                        |           |                                             | Fechar Salvar mudar                      | iças     |  |
|                   |                                        |           |                                             |                                          |          |  |

Caso haja cônjuge, será necessário preencher também seus dados e anexar também seus documentos no momento de upload.

| Dados do Fiador                       |               |                  |                 | Х       |
|---------------------------------------|---------------|------------------|-----------------|---------|
| Dados do Fiador Dados do Conjuge Ende | ereço Contato |                  |                 |         |
| Dados do Conjuge                      |               |                  |                 |         |
| Nome:                                 |               |                  |                 |         |
| RIC:                                  |               | Identidade:      |                 |         |
| CPF / Seq. Dependente:                |               | Orgão Expedidor: | <b>&gt;</b>     | ~       |
| Data Nascimento:                      |               | Data Expedição:  |                 |         |
| Nacionalidade:                        | ~             |                  |                 |         |
|                                       |               |                  | Fechar Salvar m | udanças |

Na aba endereço, deverá ser informado o endereço completo, sem caracteres especiais (tais como ç, acentos, barras).

| ados do Fiador           |             | X                      |
|--------------------------|-------------|------------------------|
| Dados do Fiador Endereço | Contato     |                        |
| * Endereço Completo:     |             |                        |
| * Bairro:                |             |                        |
| * CEP:                   | 00000-000   |                        |
| • UF:                    | Selecione v |                        |
| * Cidade:                | Selecione V |                        |
|                          |             |                        |
|                          |             |                        |
|                          |             | Fechar Salvar mudancas |

Na sequência, deverão ser informados os telefones para contato e o estudante deverá clicar na opção "**Salvar mudanças**".

|                                                                                                    |                                          | Dados do Fiador Endereço Contato                                      |                                                                              |              |
|----------------------------------------------------------------------------------------------------|------------------------------------------|-----------------------------------------------------------------------|------------------------------------------------------------------------------|--------------|
|                                                                                                    |                                          | * Telefone Residencial: 0                                             | Telefone Comercial: 0                                                        |              |
| So or preenchimento das abas referentes ao fiador e seu oficipue, se houver; o siste presentará a mensagem de "comando realizado com successo".                                                                                                    |                                          | Telefone Celular: 0                                                   |                                                                              |              |
| spós o preenchimento das abas referentes ao fiador e seu conjuge, se houver, o sist<br>presentará a mensagem de "comando realizado com sucesso".<br>Alerta                                                                                                    |                                          |                                                                       | Fechar Salvar mudanças                                                       |              |
| pois o preenchimento das abas referentes ao fiador e seu cônjuge, se houver; o siste presentará a mensagem de "comando realizado com sucesso".                                                                                                    |                                          |                                                                       |                                                                              |              |
| Alata   Constructions   Constructions   Constructions                                                                                                    | pós o preeno<br>presentará a             | chimento das abas refere<br>mensagem de "comando i                    | ntes ao fiador e seu cônjuge, se houver;<br>realizado com sucesso".          | o sist       |
| Consider realization constructions   Sets terms a spresenter a's tella para a confirmação dos dados cadastrais e de adeasa.   Speint monostructions   Speint monostructions   Speint monostructins   Speint monostructions                                                                                                    |                                          | Alerta                                                                | ×                                                                            |              |
| Seiser a presentará tela para a confirmação dos dados cadastrais e de adesão.  Seiser a confirmação dos dados cadastrais e de adesão.  Seiser a confirmação dos dados cadastrais e de adesão.  Seiser a confirmação dos dados cadastrais e de adesão.  Seiser a confirmação dos dados cadastrais e de adesão.  Seiser a confirmação dos dados cadastrais e de adesão.  Seiser a confirmação dos dados cadastrais e de adesão.  Seiser a confirmação dos dados cadastrais e de adesão.  Seiser a confirmação dos dados cadastrais e de adesão.  Seiser a confirmação dos dados cadastrais e de adesão.  Seiser a confirmação dos dados cadastrais e de adesão.  Seiser a confirmação dos dados cadastrais e de adesão.  Seiser a confirmação dos dados e cadastrais e de adesão.  Seiser a confirmação dos dados e confirmação dos dados e confirmação                                                                                                    |                                          | Comando realizado com se                                              | JCesso                                                                       |              |
| Seisema apresentará tela para a confirmação dos dados cadastrais e de adesão.  Seise atom a presentará tela para a confirmação dos dados cadastrais e de adesão.  Seise atom a confirmação dos dados cadastrais  Seise atom a confirmação dos dados cadastrais e de adesão.  Seise atom a confirmação dos dados cadastrais  Renegociação - 2022  Dados cadastrais  Seise atom a confirmação dos dados cadastrais e de adesão.  Seise atom a confirmação dos dados cadastrais  Seise atom a confirmação dos dados cadastrais  Seise atom a confirmação dos dados cadastrais  Seise atom a confirmação dos dados cadastrais  Seise atom a confirmação dos dados cadastrais  Seise atom a confirmação dos dados dados cadastrais  Seise atom a confirmação dos dados dados dados dados dados dados  Seise atom a confirmação dos dados dados                                                                                                    |                                          |                                                                       | _                                                                            |              |
| a istema apresentará tela para a confirmação dos dados cadastrais e de adesão.<br>STED VIV VIVER* CONTRACTOR SUBJECTOR SUBJECTOR                                                                                                    |                                          |                                                                       | ОК                                                                           |              |
| a sistema apresentará tela para a confirmação dos dados cadastrais e de adesão.<br>STED IN CONTRATO INCONTRATO INCONTRATO I                                                                                                    |                                          |                                                                       |                                                                              |              |
| a sistema apresentar á tela para a confirmação dos dados cadastrais e de adesão.                                                                                                    |                                          |                                                                       |                                                                              |              |
|                                                                                                    | ) sistema apre                           | esentará tela para a confir                                           | mação dos dados cadastrais e de adesão.                                      |              |
|                                                                                                    | SIFFS A Inicio III Cor                   | rato FIES •                                                           |                                                                              | 1. 6         |
| Name:         Cfr           States and a state and a state state at states at a state at states at a states at a state at a states at a states at a stat                                                                                                    |                                          |                                                                       | CAIX                                                                         |              |
| Renegociação - 2022<br>bases<br>bases<br>ba | nício 🔹 Contrato FIES 🛸 Renegociação - 2 | 122 >                                                                 | o tavido del totoco ce tav                                                   | ASILEROS CON |
| balos cadastrais           New:         CEP           New:         CEP           Céege Frie:         Externaça           Céege Frie:         Externaça           Céege Frie:         Externaça           Céege Frie:         Externaça           Céege Frie:         Externaça           Céege Frie:         Externaça           Céege Frie:         Externaça           Céege Frie:         Externaça           Céege Frie:         Externaça           Venrajou:         Externaça           Venrajou:         Externaça <td>Renegociação - 2</td> <td>.022</td> <td></td> <td></td>                                                                                                    | Renegociação - 2                         | .022                                                                  |                                                                              |              |
| Secure action is a secure action of a secure action of a secure action                                                                                                    | Dadas cadastrais                         |                                                                       |                                                                              |              |
| Cény File       Entre 90         Cény File       Entre 90         Serve d'acteure       Entre 90         Oragina       10       Entre 90         Oragina       10       Entre 90         Mencipio       Entre 90       Entre 90         Mencipio       Entre 90       Entre 90         Mencipio       Entre 90       Entre 90         Mencipio       Entre 90       Entre 90         Mencipio       Entre 90       Entre 90         Mencipio       Entre 90       Entre 90         Mencipio       Oragin Entre 90       Entre 90         Mencipio       Oragin Entre 90       Entre 90         Mencipio       Oragin Entre 90       Entre 90         Mencipio       Oragin Entre 90       Entre 90         Mencipio       Oragin Entre 90       Entre 90         Mencipio       Oragin Entre 90       Entre 90         Mencipio       Oragin Entre 90       Entre 90         Mencipio       Oragin Entre 90       Entre 90         Mencipio       Oragin Entre 90       Entre 90         Mencipio       Oragin Entre 90       Entre 90         Mencipio       Oragin Entre 90       Entre 90         Mencipio                                                                                                    | Nome:                                    |                                                                       | CEP-                                                                         |              |
| Cédep free: Bare:   Ricer do context: Ricer do context:   Operagin: 18   Operagin: 18   Mancigue: Estanto: Conti                                                                                                    | CPF:                                     |                                                                       | Enderepo:                                                                    |              |
| Biere di cadedi Bielere restancial   Operagio 16   Operagio 16   Municipio: Estato Civit                                                                                                    | Código Fies:                             |                                                                       | Bairro:                                                                      |              |
| Operação     10     Reinitação       UP     Exatá       Mencição:     Exatá                                                                                                    | Número do Contrato:                      |                                                                       | Telefone residencial:                                                        |              |
| uri       Email:         Maninpin:       Estato Civi:         CPU Construint       Construint         CPU Construint       Geneticade:         CPU Construint       Geneticade:                                                                                                    | Operação: 185                            |                                                                       | Telefone celular:                                                            |              |
| Annuers and annuers and annuers annuers and annuers annuers and annuers annuers an                                                                                                    | UF:                                      |                                                                       | E-mail:                                                                      |              |
| Dados do Conjuge         Nome:         NC:       Mentidade:         NC:       Mentidade:         CPF/dato, Dopendente:       Orgão Expedidor/UF:         Data Nascimento:       Data Expedição:         Nascimento:       Data Expedição:         Nascimento:       Data Expedição:         Mascimento:       Data Expedição:         Nascimento:       Data Expedição:         Data de se da Renegociação:       R5 0.53         Data antes da Renegociação:       R5 0.53.13         Data de se se Menegociação:       R5 0.57.13.1         Data velores antes da Renegociação:       R5 0.57.13.1         Data velores antes da Renegociação:       R5 0.57.13.1         Data velores antes da Renegociação:       R5 0.57.13.1         Data velores antes da Renegociação:       R5 0.57.13.1         Data velores antes da Renegociação:       R5 0.57.13.1         Data velores antes da Renegociação:       R5 0.57.13.1         Data velores antes da Renegociação:       R5 0.57.22                                                                                                    | manepte.                                 |                                                                       | E-saled of a.                                                                |              |
| Norse:       Set to the set to the se                                                                                                    | -                                        |                                                                       |                                                                              |              |
| Nome:       See State         RC:       See State         CPF/Jseg, Dependente::       Órgão Expedição:         Data Nascinento::       Data Expedição:         Nacionalidade:       Otas Expedição:         Datos da Renegociação:       8: 08: 042 d2       Quantidade de Parcelas:       2         Divida antes da Renegociação:       8: 08: 042 d2       Quantidade de Parcelas:       2         Divida antes da Renegociação:       8: 08: 052 d2       Parcelas:       R3: 2731.81         Divida antes da Renegociação:       8: 08: 053 d2       Parcelas:       R3: 2731.81         Divida antes da Renegociação:       8: 08: 053 d2       Parcelas:       R3: 2731.81                                                                                                    | Dados do Cônjuge                         |                                                                       |                                                                              |              |
| CPF/Seg. Dependente:     Órgås Expedidor/UF:       Data Expedição:     Data Expedição:       Nacionalidade:     Data Expedição:    Prodos da Renegociação  Prodos da Renegociação  Prodos da Senegociação  Prodos da Senegociação  Prodos da Senegociação  Prodos após Renegociação  Prodos após Renegociação  Prodos da Senegociação  Prodos da Senegociação  Prodos da Senegociação  Prodos da Senegociação Prodos da Senegociação                                                                                                    | Nome:                                    |                                                                       | Mantidada                                                                    |              |
| balaseine: Data Expedição:     Nacionalidade:     Cadora Canengociação        Divida antes da Renegociação        Divida antes da Renegociação      Divida após Renegociação:   Rescent:   Rescent:   Rescent:   Rescent:   Rescent:   Rescent:   Rescent:   Rescent:   Rescent:   Rescent:   Rescent:   Rescent:   Rescent:   Rescent:   Rescent:   Rescent:   Rescent:   Rescent:   Rescent:   Rescent:   Rescent:   Rescent:   Rescent:   Rescent:   Rescent:   Rescent: Rescent: Rescent: Rescen                                                                                                    | CPF/Seq. Dependente:                     |                                                                       | Órgão Expedidor/UF:                                                          |              |
| Nacionalidade:         Pacionalidade:         Divida antes da Renegociação:         Divida antes da Renegociação:         R 8 66.042.05         Quantidade de Parcelas:         Divida antes da Renegociação:         R 8 66.03         Divida antes da Renegociação:         R 8 65.879.22                                                                                                    | Data Nascimento:                         |                                                                       | Data Expedição:                                                              |              |
| Dados da Renegociação         Divida antes da Renegociação       R5 06.42.42       Quantidade de Parcelas       26         Desconto:       R5 05.03       Renegociação       R5 2.731.8         Divida após Renegociação:       R5 05.879.22       Vestores a presentados são simulação e a data da simulação e a data da finalização.                                                                                                    | Nacionalidade:                           |                                                                       |                                                                              |              |
| Divida antes da Renegociaja:       8 8 6 4 24,25       Quantidade de Parcelas:       25         Desconti:       8 5 4 50,30       Parcelas:       8 5 2 7 3,81         Divida após Renegociaja:       8 8 6 8.87 9.22       Image: Construction of the parcelas and the simulação e and the simulação e and the simulaç                                                                                                    | Dados da Renegociaç                      | ăO                                                                    |                                                                              |              |
| Divida antes da Renegociação:     RS 05.474,20     Quantidade de Parcelas:     20       Desconto:     RS 545.03     Parcelas:     RS 2.731.81       Divida após Renegociação:     RS 05.875.22     Intel a das de simulação e a data da finalização.                                                                                                    |                                          |                                                                       |                                                                              |              |
| Dívida após Renegociação: RS 66.879.22 Os valores apresentados são simulados com o saldo devedor posicionado em 03/03/2022, podendo haver variação em decorrência do prazo entre a data de simulação e a data da finalização. Voltar Avançar                                                                                                    | Divida antes da Renegociação: R\$ 6      | 8.424.25                                                              | Quantidade de Parcelas: 25<br>Parcelas: BS 2 731.81                          |              |
| Os valores apresentados são simulados com o saldo devedor posicionado em 03/03/2022, podendo haver variação em decorrência do prazo entre a data de simulação e a data da finalização.                                                                                                    | Dívida após Renegociação: R\$ (          | 5.879,22                                                              |                                                                              |              |
| Os valores apresentados são simulados com o saldo devedor posicionado em 03/03/2022, podendo haver variação em decorrência do prazo entre a data de simulação e a data da finalização.                                                                                                    |                                          |                                                                       |                                                                              |              |
| Votar Avançar                                                                                                    | <b>-</b>                                 | com o saldo devedor posicionado em 03/03/2022, podendo haver variação | i em decorrência do prazo entre a data de simulação e a data da finalização. |              |
|                                                                                                    | Os valores apresentados são simulado     |                                                                       |                                                                              |              |
|                                                                                                    | Os valores apresentados são simulado     | itar Avançar                                                          |                                                                              |              |
|                                                                                                    | Os valores apresentados são simulado     | itar Avançar                                                          |                                                                              |              |
|                                                                                                    | Os valores apresentados são simulado     | ıtar Avançar                                                          |                                                                              |              |

Nessa etapa, o estudante deverá realizar o upload dos documentos necessários para realizar a adesão, listados no item 6 dessa Cartilha – que poderá levar até 5 dias uteis.

Caso o fiador não esteja apto em razão dos documentos apesentados, o estudante deverá realizar nova simulação, indicando novo(s) fiador(es), se for o caso.

Após a análise e o aceite dos documentos do(s) fiador(es) e cônjuge(s) apresentados, o estudante deverá acessar o <u>www.sifesweb.caixa.gov.br</u>, selecionar o menu "**Contrato FIES**" > "**Renegociação 2022**".

# 5 FINALIZAÇÃO DA ADESÃO

Ao final, o sistema apresentará o termo aditivo para leitura e assinatura.

SIFES A Inicio III Contrato FIES -

CAIXA

Início > Contrato FIES > Renegociação - 2022 >

#### Renegociação - 2022

#### Termo Aditivo

#### I ¿ DAS PARTES : SIMPLES

| O FUNDO NACIONAL DE DESENVOLVIMENTO DA EDUCAÇÃO (FNDE), Autarquia Federal vinculada ao Ministério da Educação, Agente Operador do Fundo de                                    |  |
|----------------------------------------------------------------------------------------------------|--|
| Financiamento Estudantil (FIES), com sede em Brasília, Capital Federal, inscrito no Cadastro Nacional da Pessoa Jurídica do Ministério da Economia - CNPJ sob o nº            |  |
| 00.378.257/0001-81, neste ato representado pela CAIXA ECONOMICA FEDERAL, instituição financeira, sob a forma de Empresa Pública, criada pelo Decreto Lei nº 759/69, de 12 de  |  |
| agosto de 1969, regendo-se sob o Estatuto atualmente vigente, inscrita no CNPJ sob nº 00.360.305/0001-04, com sede em Brasília, Distrito Federal, na qualidade de mandatário, |  |
| doravante denominado(a) AGENTE FINANCEIRO, representado por sua Agência , ao fim assinado por seu representante legal; e por                                                  |  |
| , portador(a) do RG nº , órgão emissor , emitido em ,                                                                                                    |  |
| residente e domiciliado(a) à daqui por diante designado(a) FINANCIADO(A).                                                                                                    |  |
| por este instrumento particular vêm, entre si, justas e contratadas, celebrar o presente TERMO ADITIVO DE CONFISSÃO E RENEGOCIAÇÃO DE DÍVIDA ORIGINÁRIA                       |  |
| DE CONTRATO DE FINANCIAMENTO ESTUDANTIL - FIES, mediante cláusulas, termos e condições a seguir estabelecidas;                                                                |  |
| · · · · ·                                                                                                    |  |
| II ; DO OBJETO                                                                                                    |  |
| CLÁUSULA PRIMEIRA ; O objeto do presente Termo Aditivo é a renegociação da obrigação pactuada decorrente do contrato de FIES nº                                               |  |
| celebrado pelas partes contratantes em                                                                                                    |  |
| vinentes.                                                                                                    |  |
| Parágrafo Único - Este Aditivo é regido pelas cláusulas contratuais agui pactuadas e por todos os atos legais e normativos que regem o financiamento estudantil, os           |  |
| guais nassam a integrar este instrumento independentemente de transcrição                                                                                                    |  |
| CLÁLISULA SEGUINDA: Em decorrência da renegociação de divida nactuada no presente instrumento o saldo devedor total ou débito vencido será liquidado ou                       |  |
| parceledo considerando se as condições elencedenegos ante paraledad no presente matamente, o santo devidar total, ou desto ventedo, seta inquidade ou                         |  |
| ci á leila a teoreira e a controve e elevada nexe rema.                                                                                                    |  |
| candidar anna il cardina e anda uma dalari                                                                                                    |  |
| condições específicas a cada uma denas:                                                                                                    |  |
| raragrato rimeiro: para contatos com mais de su daso em su 12/221 em parceia unica, com nova (cem por cento) de desconto dos encargos do debito                               |  |
| vencido ou do saído devedor totar, e 12% (doze por cento) de desconto do valor do principar para pagamento a vista;                                                           |  |
| Paraditato Sedundo: nara contratos com mais de su dias de atraso em su 1777/0711 em ate 150 (cento e cinduenta) narcelas, mensais e sucessivas, com valor minimo de R         |  |

# O estudante deverá clicar em "Li e aceito as condições do Termo Aditivo" e clicar em "Confirmar".

| SIFES  | 🔒 Inicio  | III Contrato FIES -                              |                                                                                                    | CAIXA |
|--------|-----------|--------------------------------------------------|----------------------------------------------------------------------------------------------------|-------|
|        | nod       | oros para tal disponsa                           | na exemption of the second second |       |
|        | CLA       | USULA DÉCIMA SÉT                                 | IMA ¿ Implicará a rescisão da adesão:                                                                                                    |       |
|        | I - 0     | descumprimento das o                             | condições, das cláusulas ou dos compromissos assumidos;                                                                                                    |       |
|        | II - 6    | a ocorrência de dolo, d                          | e fraude, de simulação ou de erro essencial quanto à pessoa ou ao objeto do conflito;                                                                                                    |       |
|        | IV.       | a ocorrencia das nipot<br>a inobservância ao dis | eses rescisorias aucionalmente previstas no termo de transação; ou nosto na Medida Provisória 1.090. de 2022                                                                                                    |       |
|        |           |                                                  |                                                                                                    |       |
|        | VIII      | ¿ DA EXISTÊNCIA DI                               | E AÇÃO JUDICIAL                                                                                                    |       |
|        | CLA       | Agonto Einancoiro co                             | AVA ¿ U(A) FINANCIADO(A) declara estar ciente de que o Agente Financeiro deve anuir a renegociação em caso de ação judicial interposta                                                                                                    |       |
|        | Par       | ágrafo Único ¿ No ca                             | nua si.<br>so da anuência do Agente Financeiro o(a) FINANCIADO(a) deverá realizar o pagamento das custas e dos honorários advocatícios para realização                                                                                                    |       |
|        | da a      | idesão.                                          |                                                                                                    |       |
|        | IV .      |                                                  |                                                                                                    |       |
|        |           | USULA DÉCIMA NO                                  | NA ; Neste ato, o(a) FINANCIADO(A), declara, para todos os fins de direito, que teve prévio conhecimento das cláusulas contratuais, por período                                                                                                    |       |
|        | e m       | odo suficientes para o                           | pleno conhecimento das estipulações previstas, as quais reputam claras e desprovidas de ambiguidade, dubiedade ou contradição, estando                                                                                                    |       |
|        | cien      | te dos direitos e das ol                         | origações previstas neste Termo Aditivo e demais atos legais e normativos que regem o financiamento estudantil.                                                                                                    |       |
|        | IX a      | DO FORO                                          |                                                                                                    |       |
|        | CLA       | USULA VIGÉSIMA ¿                                 | Para dirimir quaisquer questões que direta ou indiretamente decorram do presente contrato, o foro competente é o da Seção Judiciária da                                                                                                    |       |
|        | Just      | iça Federal.                                     |                                                                                                    |       |
|        | E po      | or estarem assim de ple                          | no acordo com as clausulas, termos e condições deste instrumento, assinam o presente.                                                                                                    |       |
|        | Loca      | al/Data                                          |                                                                                                    |       |
|        |           |                                                  |                                                                                                    |       |
|        |           |                                                  |                                                                                                    |       |
|        |           |                                                  |                                                                                                    |       |
|        |           |                                                  | O Li e aceito as condições do termo aditivo.                                                                                                    |       |
|        |           |                                                  |                                                                                                    |       |
|        |           |                                                  |                                                                                                    |       |
|        |           |                                                  |                                                                                                    |       |
| Voltar | Confirmár |                                                  |                                                                                                    |       |
|        |           |                                                  |                                                                                                    |       |
|        |           |                                                  |                                                                                                    |       |
|        |           |                                                  |                                                                                                    |       |

O sistema apresentará mensagem solicitando a confirmação da adesão conforme simulação selecionada e dados informados.

| Confirmação                                                         | ×           |
|---------------------------------------------------------------------|-------------|
| Após confirmar a adesão não é possível realizar o cancelamento. Con | firma?      |
| Confirm                                                             | ar Cancelar |
|                                                                     |             |

Só será permitida a realização de uma adesão por contrato nos termos da Resolução CG-FIES 51/2022.

Após a confirmação, o sistema apresentará o boleto para impressão/download.

O boleto deverá ser pago **até a data informada e seu vencimento coincide com as datas de vencimento originais das parcelas do contrato FIES**, tanto para os boletos de pagamento único quanto para os boletos de entrada e demais parcelas.

O estudante poderá, a qualquer momento, acessar o <u>www.sifesweb.caixa.gov.br</u>, selecionar o menu "**Contrato FIES**" > "**Renegociação 2022**" para acessar o termo assinado e o boleto para pagamento.

O boleto estará disponível para impressão até a data de seu vencimento.

#### Renegociação 2022 - Simulação

| Atenção!<br>Lembramos que após o pagamento d<br>Informamos que para os estudantes<br>Para emissão das parcelas após o | lo boleto (liquidação ou parcelamento), o prazo para atualização do contrato é de até 10 dias. O Boleto pago não poderá ser reemitido.<br>que optaram pelo parcelamento da divida, os demais boletos serão gerados mensalmente no dia do vencimento das parcelas do seu Contrato.<br>pagamento da entrada (liquidação ou parcelamento), acessar o Menu "Contrato FIES > Contrato" opção "Boleto(s) em aberto". |                                 |
|----------------------------------------------------------------------------------------------------|----------------------------------------------------------------------------------------------------|---------------------------------|
| Nome:                                                                                                    |                                                                                                    | Número do Contrato:             |
| CPF:                                                                                                    |                                                                                                    | Operação: 185                   |
| Código Fies:                                                                                                    |                                                                                                    |                                 |
| Os valores apresentados na simulaç                                                                                    | ão consideram o saldo devedor em 27/07/2022, e podem ser atualizados a depender da data de conclusão do processo de renegociação.                                                                                                    |                                 |
| Diss de Atraso em 30/12/2021: 10                                                                                      | 5                                                                                                    | Divida Total: R\$ 1.866,08      |
| Dias de Atraso Atual: 318                                                                                             | 5                                                                                                    | Encargos por Atraso: R\$ 268,36 |
| Quantidade de dias desde última -<br>prestação prevista:                                                              |                                                                                                    |                                 |

#### Dados da Renegociação

Liquidação com desconto de 100% dos encargos e 12% do saldo devedor principal

| Divida antes da Renegociação: | R\$ 1.866.08 | Quantidade de Parcelas:               | 5          |
|-------------------------------|--------------|---------------------------------------|------------|
| Desconto:                     | R\$ 268.36   | Parcelas:                             | R\$ 319,54 |
| Divida após Renegociação:     | R\$ 1.597,72 |                                       |            |
|                               |              | Imprimir Termo Imprimir Boleto Voltar |            |

## 6 DOCUMENTOS PARA UPLOAD – ESTUDANTE COM FIADOR

Para estudante com fiador, que optar pelo parcelamento em até 150 prestações, será necessário, realizar, no http://sifesweb.caixa.gov.br, o *upload* dos documentos.

São necessários os seguintes documentos do fiador:

- Procuração particular, com firma reconhecida em cartório, com poderes específicos para o ato da renegociação do contrato FIES, conforme modelo disponível em "Renegociação 2022", no <u>https://www.caixa.gov.br/fies</u>.
- Cópia do CPF em situação regular no Cadastro de Pessoas Físicas da Receita Federal do Brasil;
- Cópia do documento de identidade e CPF do cônjuge, se casado;
- Cópia da certidão de casamento, se casado;
- Cópia do comprovante de residência;
- Cópia dos comprovantes de rendimentos, conforme disposto na Portaria Normativa MEC nº 10, de 30 de abril DE 2010;
- Cópia da escritura de averbação de divórcio, ou Identidade com a indicação de averbação ou certidão de casamento com averbação, se divorciado.

Após o upload, será feita a análise dos documentos em um prazo estimado de 5 dias úteis, que poderá sofrer alterações sem aviso prévio, em razão do volume de demanda.

A partir dessa análise, poderá ser necessário realizar upload complementar de documentos e/ou alterar/incluir novo fiador, a depender de cada caso.

Acompanhe o seu processo diretamente no http://sifesweb.caixa.gov.br.